## **Position Distribution - How to Fund a PCN**

- To check if a PCN is funded to do this:
  - Go to Position Cross Reference under UAccess.
  - Insert PCN, then select Commitment Acctg tab at upper left.
  - Look at Current Distribution for the fiscal year to see if account number(s) are entered.
- If there is not an account, then do a **Position Distribution**:
  - o UAccess
  - o Navigator
  - Manager/Self Services/MSS Online Forms
  - o Position
  - Request Position Distribution
  - Under Distribution Header Effective Date
    - list date prior to start date/ or last pay period
      - select Set Acctg
      - enter account number(s)
      - select User Flag
      - > enter Request Comments person's name and start date
- No attachments needed.